# **10.1" PORTABLE MONITOR** Full Function TYPE-C

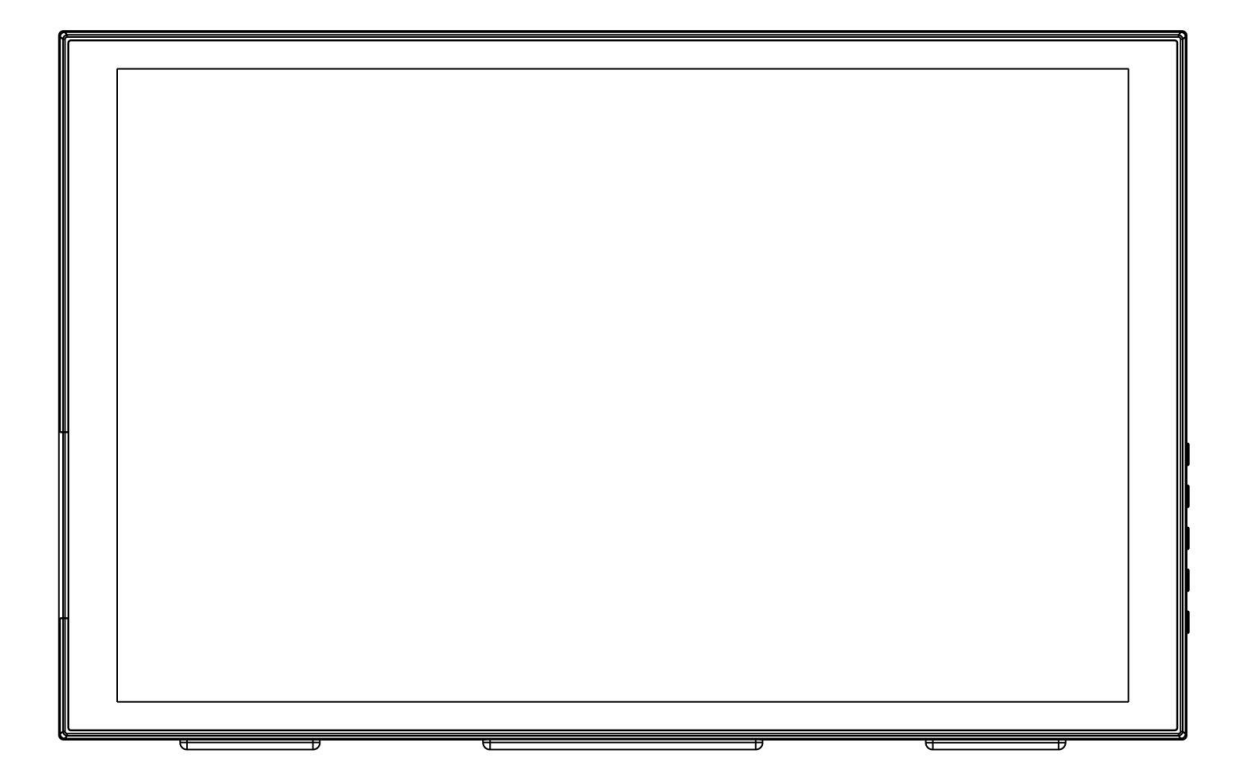

# **USER MANUAL**

### Foreword

Thank you for purchasing our 10.1-inch portable monitor. Please read this manual carefully before using the unit. Have a great experience!

## Caution

- 1. Do not use a damaged or loose plug. This may cause an electric shock or fire.
- Do not pull the plug out by the wire or touch the plug with wet hands.
  This may cause an electric shock or fire.
- 3. Do not excessively bend the plug and wire nor place heavy objects upon them, which could cause damage.
- 4. Disconnect the plug from the outlet during storms or lightening or if it is not used for a long period of time. Failure to do so may cause an electric shock or fire.
- Put your monitor in a location with low humidity and a minimum of dust.
  An electric shock or fire could result inside the monitor.
- 6. Do not drop the monitor when moving it. This may cause damage to the product or human body.
- 7. When cleaning the monitor case or the surface of the IPS screen, wipe with a slightly moistened, soft fabric.
- If your monitor does not operate normally in particular, if there are any unusual sounds or smells coming from it - unplug it immediately and contact after sales or the professional technical staff.
- 9. For each hour of looking at the monitor, you should let your eyes rest for 5 minutes. This will reduce eye fatigue.

## **Key Feature**

- $\bullet$  1280x800 HD IPS , 280cd/m²
- Slim design and lightweight, easy to carry on-the-go
- OSD button operation, simple and intuitive
- Full function of Type-C1 and Type-C2 ports for power supply, display and touch
- Widely compatible with Smart Phone, PC, Mac Book, Switch, etc.
- Type-C3 port can connect to keyboard or mouse to the monitor.
- Plug and play. No additional installation or software necessary.
- Built-in dual stereo speakers

## CONTENTS

| 1.Product Structure and Instruction       | 3 |
|-------------------------------------------|---|
| 2. Ports Connection                       | 4 |
| 3. Supported Phone Model                  | 4 |
| 4. Button Shortcut Operation Instructions | 5 |
| 5. Menu Operation Instructions            | 6 |
| 6. Menu Function Instructions             | 7 |
| 7. Product Parameters                     | 9 |

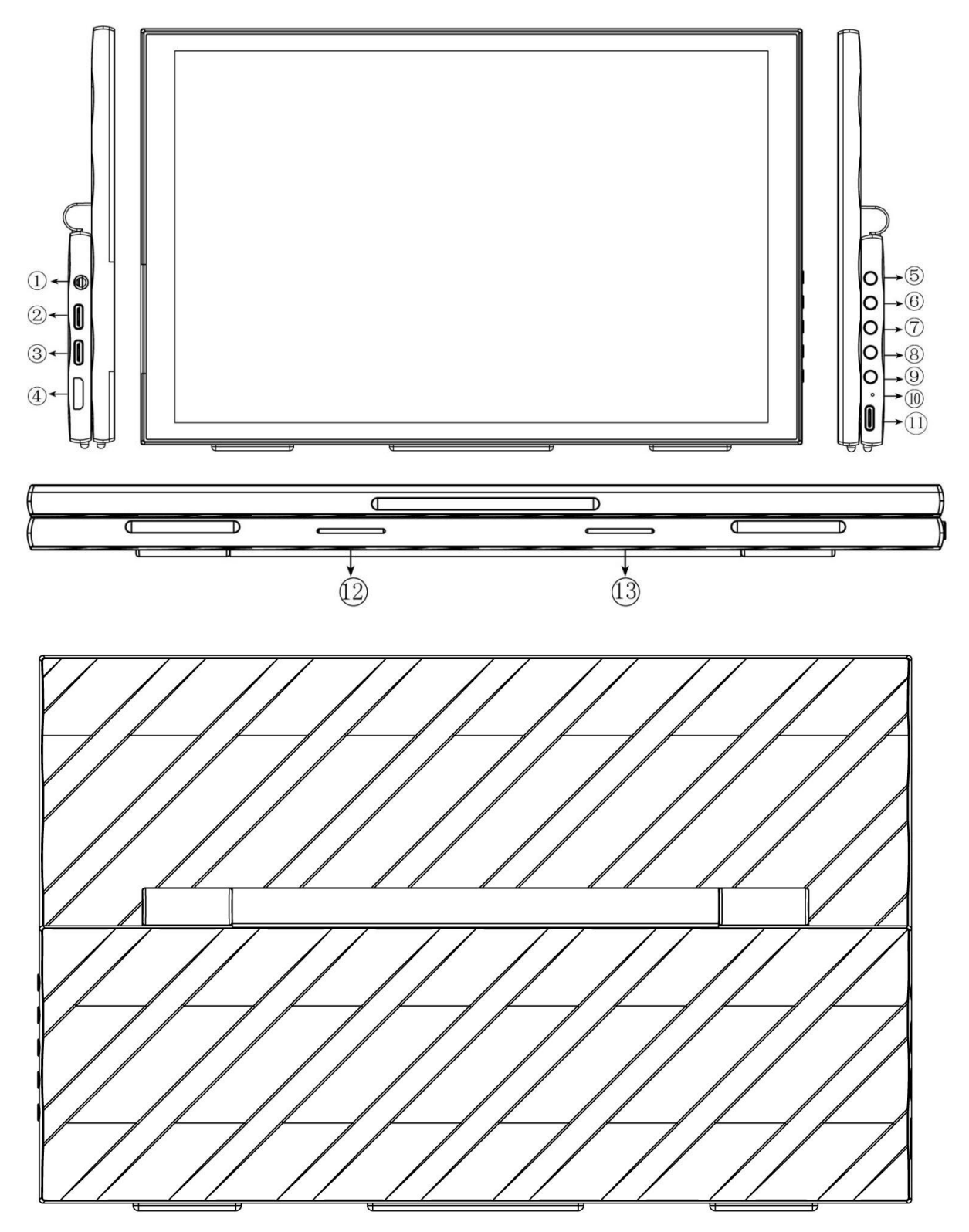

#### 1. Product Structure and Instruction

| Number | Function Instruction | Number | Function Instruction         |
|--------|----------------------|--------|------------------------------|
| 1      | 3.5mm audio input    | 8      | EXIT<br>Return/exit the menu |
| 2      | Туре-С1              | 9      | Ċ                            |

| Video/Audio input, power supply |                                  |            | Long press to Turn ON/ OFF   |
|---------------------------------|----------------------------------|------------|------------------------------|
|                                 |                                  |            | power                        |
|                                 |                                  |            | Indicator Light              |
| 0                               | Type-C 2                         | 10         | Green color : detected       |
| 3                               | Video/Audio input, power supply  |            | input signal                 |
|                                 |                                  |            | Red color: w/o input signal  |
|                                 | Mini HDMI                        | (11)       | Type-C 3                     |
| (4)                             | Video/Audio input                | $\bigcirc$ | Connect with keyboard/ Mouse |
| Ē                               | MENU                             | (1)        | Spoakor                      |
| 9                               | Setting, Confirm                 |            | Speaker                      |
|                                 | >                                |            |                              |
| 6                               | Backlight shortcut press(OSD w/o | (13)       | Speaker                      |
|                                 | display); Increase, Next         |            |                              |
|                                 | <                                |            |                              |
| 7                               | Volume shortcut press (OSD w/o   |            |                              |
|                                 | display; Decrease, PREV          |            |                              |

#### 2. Ports Connection

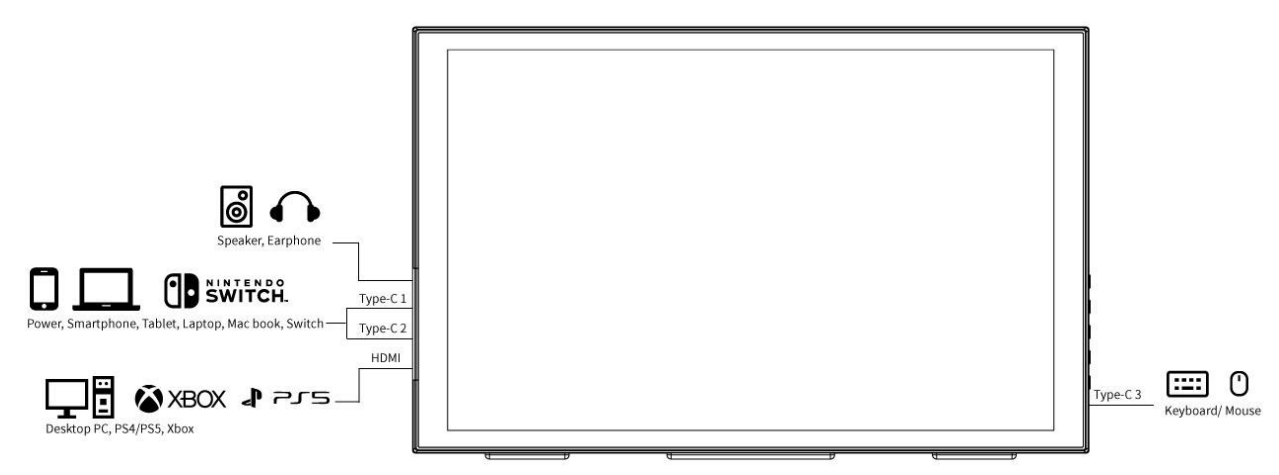

Note: Phone for IOS system, MAC notebooks (without HDMI interface)

need to use adapter devices, such as Lightning to HDMI cable

| HUAWEI | Mate10, Mate10 Pro, Mate20, Mate20 Pro,<br>Mate20 X, Mate30, Mate30 Pro, P20, P20 Pro,<br>P30, P30 Pro, P40, P40 Pro |
|--------|----------------------------------------------------------------------------------------------------|
| HONOR  | Honor Note10, V20                                                                                                    |

#### 3. Supported Phone Model

| SUMSUNG   | S8, S8+, S9, S9+, S10e, S10, S10+, S20,<br>S20+, Note8, Note9, Note10, Note10+, A90<br>5G, Galaxy Fold, Galaxy Fold2 5G, Tab S4, Tab<br>S5e, Tab S6 |
|-----------|----------------------------------------------------------------------------------------------------|
| RAZER     | Razer Phone, Razer Phone2                                                                                                    |
| LG        | G5                                                                                                    |
| ОРРО      | R17 PRO                                                                                                    |
| ASUS      | ROG Phone                                                                                                    |
| нтс       | U Ultra                                                                                                    |
| SMARTISAN | R1, Pro2S                                                                                                    |

**Tips:** the smartphone can be compatible which equipped with USB-C port

and supports DP output function , not limited to the listed models.

#### 4. Button Shortcut Operation Instructions

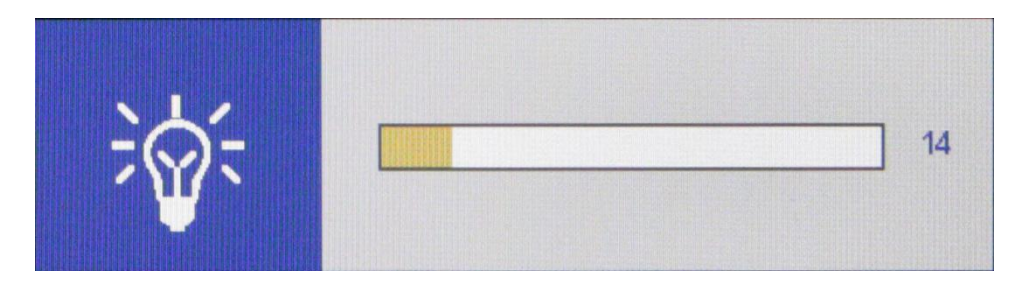

Press > key to bring up the backlight adjustment item, press the <I> key to adjust the analog value, after the adjustment, press **EXIT** key to exit.

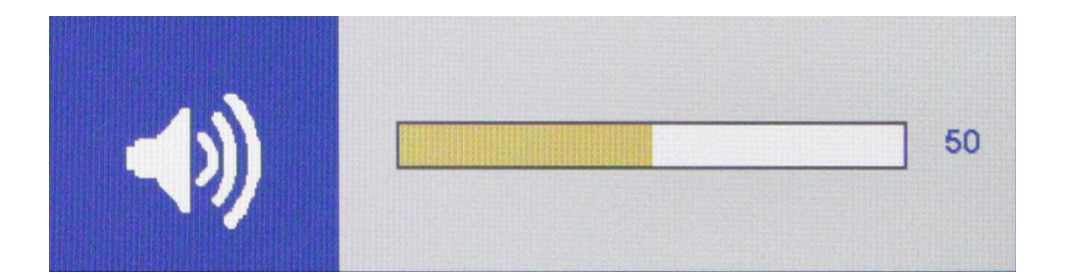

Press < key to bring up the volume adjustment item, press the  $\langle I \rangle$  key to adjust the analog value, after the adjustment, press **EXIT** key to exit.

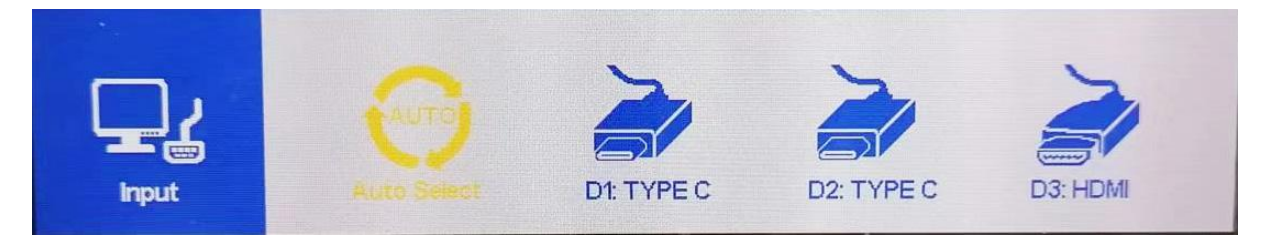

Press **EXIT** key to bring up the Input , press the <*I*> key to select the

signal input, press Exit key to exit

# 

#### 5. Menu Operation Instructions

- Use the USB-A to USB-C cable to connect the monitor to the power supply. After the power is turned on, the indicator light turns red, the indicator lights up green after connected the signal.
- ②.Press the **MENU** key to enter the menu bar, use the  $\,<\,$  or  $\,>\,$

key to select the menu item, and press the **MENU** key confirm to enter the secondary menu.

③. After entering the secondary menu, use the < or > key to select the adjustment item. Press the MENU key to confirm and enter the adjustment item, use the < or > key to adjust the parameter value. After adjustment, press the EXIT key to return to the previous menu, and then enter the next step of selection and adjustment.

Note: The menu can only be operated when a signal is connected.

#### 6. Menu Function Instructions

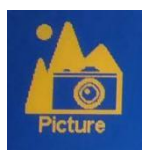

| Backlight  | 0~100 |
|------------|-------|
| Brightness | 0~100 |
| Contrast   | 0~100 |
| Sharpness  | 0~4   |

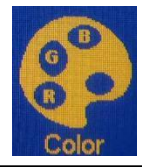

| Temperature | 9300, 7500, 6500, 5800, sRGB, User                          |
|-------------|-------------------------------------------------------------|
|             | Under the User, the Red, Green and Blue of the image can be |

|              | adjusted.<br>Red (0~255), Green (0~255), Blue (0~255)                               |
|--------------|-------------------------------------------------------------------------------------|
|              | (Use the $\langle I \rangle$ key to select the User, and then press the <b>MENU</b> |
|              | key to enter the <b>User</b> .)                                                     |
| Color Effect | Standard, Game, Movie, Photo                                                        |
| HUE          | 0~100                                                                               |
| Saturation   | 0~100                                                                               |

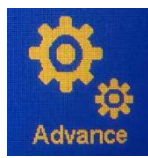

| Aspect Ratio | Full, 16:9, 4:3, 5:4, 1:1       |
|--------------|---------------------------------|
| Over Drive   | ON , OFF , OD Gain 0 $\sim$ 100 |
| DCR          | ON , OFF                        |

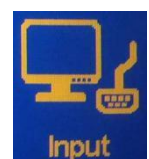

| Input | Auto Select, D1: TYPE C , D2: TYPE C, D3: HDMI |
|-------|------------------------------------------------|
|-------|------------------------------------------------|

| Audio  |          |
|--------|----------|
| Volume | 0~100    |
| Mute   | ON , OFF |

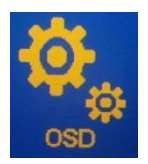

| Language         | English, 中文, Français, Deutsch, Español, Italiano, 日本語                     |
|------------------|----------------------------------------------------------------------------|
| Menu Time        | 10~60s                                                                     |
| OSD Transparency | 0~255                                                                      |
| Reset            | Press the <b>MENU</b> button to reset, it will restore the factory default |
|                  | parameter settings.                                                        |

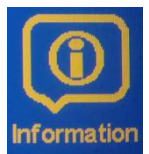

| Information | View the corresponding screen input source information.                   |
|-------------|---------------------------------------------------------------------------|
|             | (Press the <b>MENU</b> key to enter the <b>Information</b> menu to view.) |

#### 7. Product Parameters

| Panel Size    | 10.1"                                               |
|---------------|-----------------------------------------------------|
| Whether Touch | Type-C full-featured ports support touch operation  |
| Resolution    | 1280x800 pixels                                     |
| Aspect Ratio  | 16:10                                               |
| Pixel Pitch   | 0.1692(W) x 0.1692(H) (mm)                          |
| Brightness    | 280cd/m <sup>2</sup>                                |
| Contrast      | 900:1                                               |
| Viewing Angle | 80°/80°(L/R) 80°/80°(U/D)                           |
| Backlight     | LED                                                 |
|               | Type-C, Mini HDMI                                   |
| Input         | Note: please use 5V/3A TYPE-C power supply at least |
| Audio         | 3.5mm Stereo Headphone, Speaker                     |

| Refresh Rate        | 60Hz                 |
|---------------------|----------------------|
| Power Consumption   | ≦6W                  |
| Unit Size           | 242Lx152Wx18.8H (mm) |
| Unit Weight         | 650g                 |
| Working Temperature | -10°C ~ 50°C         |
| Storage Temperature | -15℃ ~55℃            |

#### 8. Q&A

1. Why does the DH101 connected the power, but the screen showing no signal, power saving and off?

Answer: Please make sure input signal and the smartphone model is in supporting range . (the smartphone must with USB-C port and support DP output function )

PS: If the smartphone's USB-C power supply cannot support DH101 running.

Try connecting the DH101 to an independent power supply.

2. If you intend to use DH101 for watching movies or gaming with 16:9 aspect ratio, but why by default it stretch your video game to fill the screen? Answer: The screen ratio of DH101 is 16:10, when you input other ratio signal, the screen will stretch. You can set the aspect ratio to 16:9 via menu setting (MENU--Advance--Aspect Ratio).

3. Connected the power, but why the menu can' t be set?Answer: The menu set only can be operated after the signal input.

4. How to set the portrait mode?

Answer: The screen of DH101 can't rotate automatically. But you can set the portrait mode via PC or laptop. Take Windows 7 as an example:

Start--Control Panel--Appearance and Individuation--Display--Adjust Screen Resolution--Direction

#### Remark:

★ As we are improving product features and product performance, so if there is any change on the specification without prior notice.